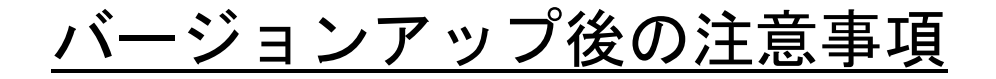

1. データベースのバックアップ保存先の確認

@dream を複数台でご利用頂いている場合で、取扱説明書 第1章 初期設定【バックアップ機能】の設定 をされていない場合、サブ PC から起動すると以下のメッセージが表示される場合があります。

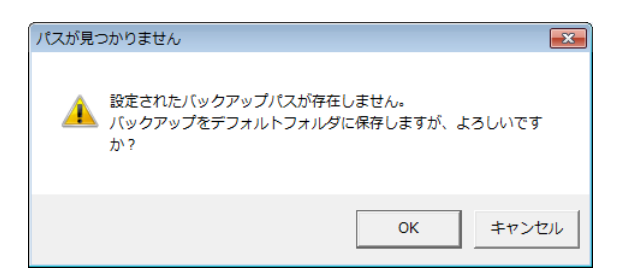

このような時は、メイン PC にて以下の操作をして頂くことで解消できます。

- ① メイン PC にインストールした@dream のフォルダを「共有」設定します。
- ② @dreamを起動後、「メインメニュー」→「ツール」→「環境設定」→「システム設定-プログラム」 「バックアップ機能」の「設定」ボタンより保存するフォルダを変更します。

| - バックアップ機能<br>・ バックアップの作成    | ○ バックアップを作成しない                 |
|------------------------------|--------------------------------|
| C:¥Program Files (x86)¥RingA | AndLink¥@dreamprogre¥B8¥B_d_設定 |

③ 「@dream-Progre のバックアップデータベースを保存」では、「ネットワーク」からメイン PC の共有した「B8」→「B\_db」→「backup」を選択し、「OK」します。

| @drea        | am-Progr         | eのバックアップデータベースを保存 | ×     |
|--------------|------------------|-------------------|-------|
| 保存的          | 先のフォルダ           | 名を指定してください        |       |
| ¥¥           | PC 名             | ¥b8¥B_db¥backup   |       |
|              | a 🏨              | Ь8                |       |
|              | $\triangleright$ | 🌗 B_Adv           |       |
|              | 4                | 퉬 B_db            |       |
|              |                  | 🔒 backup          |       |
|              |                  | 🕕 restore         |       |
| 📙 _backup    |                  |                   |       |
| 📙 B_draw     |                  |                   |       |
| 📕 B_help 🗸 🚽 |                  |                   |       |
| •            |                  |                   | •     |
|              |                  | OK *              | -+>セル |

4. 下図のように「¥¥」で始まるパスに変更できれば終了です。

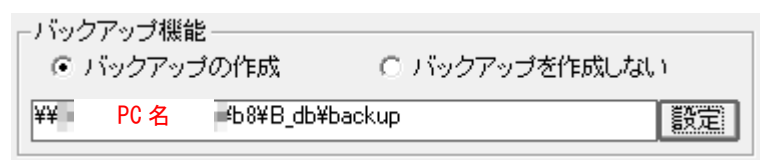

2. 一覧表印刷の CSV 出力設定の確認

※ご利用の方のみ、ご確認ください。

ご利用の設定環境によっては、旧設定環境をうまく引き継げない場合があります。下図をご参考に、設定内 容をご確認ください。

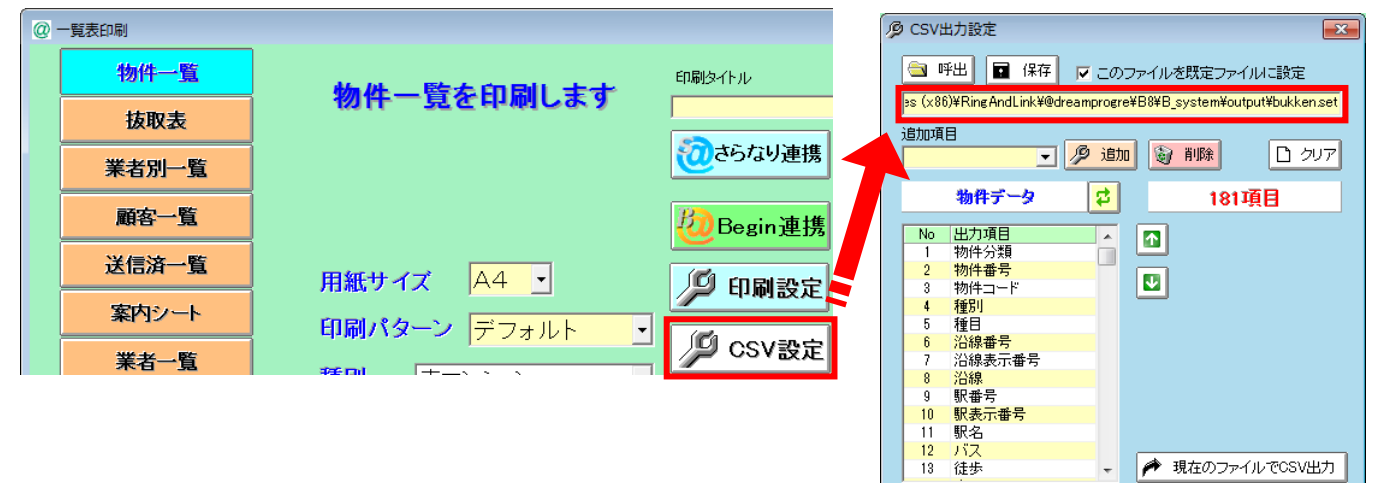

旧設定環境がうまく引き継げていない場合、出力項目リストが何も設定されていない状態になります。

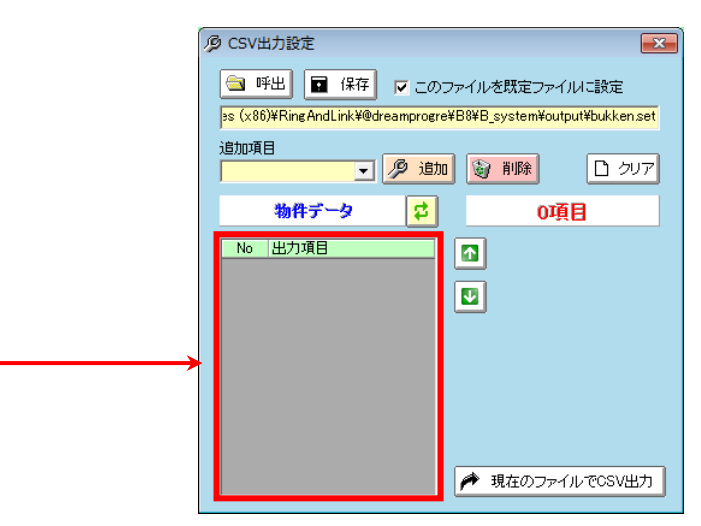

うまく引継ぎが行えなかった場合は、旧@dreamの設定を確認し再設定を行ってください。